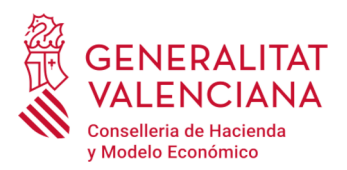

# COMUNICADO 06/2019 DE LA SUBDIRECCIÓN GENERAL DE TESORERÍA, PARA LA MEJORA EN LA GESTIÓN DE ASUNTOS RELATIVOS A LOS PAGOS POR CAJA FIJA

La adjudicataria de los servicios bancarios y financieros relativos a la Caja Fija de Generalitat Valenciana es CAIXABANK y en interés del cumplimiento de la normativa del Banco de España para todas las entidades financieras, pasamos a detallar un resumen procedimental relativo a algunas de las relaciones de las cajas fijas con la citada entidad bancaria.

## I - FIRMAS DE CUENTAS BANCARIAS

En aras del cumplimiento de la Ley 10/2010 de Prevención de Blanqueo de Capitales y de la Financiación del Terrorismo y el Reglamento 304/2014, para poder dar de alta firmantes en las cuentas bancarias de las Cajas Fijas, es necesario estar correctamente dado de alta en la Base de Datos de CAIXABANK. Para ello diferenciamos tres situaciones:

1 - Si el/la <u>firmante no es cliente</u> de CAIXABANK, debe acudir a cualquier oficina de la citada entidad con su DNI en vigor, para que procedan a darle de alta en el sistema con un <u>alta</u> <u>simplificada</u>, indicando en la citada oficina, que tendrá intervención en la cuenta, pero no será titular de la misma, ya que la titularidad corresponde a Generalitat Valenciana.

En la entidad bancaria, le preguntarán unas cuestiones que deberá contestar obligatoriamente, como por ejemplo, nivel de rango de su renta o si tributa fuera de España, pero sin solicitarle ninguna documentación adicional.

Una vez realizado este trámite, el/la firmante deberá comunicar su alta al Soporte Operativo de Instituciones (<u>sobi.este@caixabank.com</u>) y teléfono 96 183 81 20 para que se valide su autorización de firma.

**2** - Si el/la <u>firmante es cliente</u> de CAIXABANK, la entidad le avisará mediante correo electrónico para que se persone en una oficina a actualizar sus datos, en caso de que ello fuera necesario.

En este caso, CAIXABANK le podría solicitar documentación adicional como nómina, renta, etc., pero si esto fuese así, la entidad financiera lo hará por el hecho de que el/la firmante es cliente de la misma a título personal, no por el hecho de aparecer como firmante en una cuenta bancaria de caja fija.

1

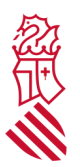

**3** - Si el <u>firmante es Persona de Responsabilidad Pública</u>, es decir, Nivel Directivo de la Administración de la Generalitat Valenciana, la operativa de la gestión de la entidad financiera le solicitará también información adicional sobre:

- Fecha de inicio del cargo y país.
- Patrimonio global
- Origen del patrimonio

Una vez realizado este trámite, el/la firmante deberá comunicar su alta al Soporte Operativo de Instituciones (<u>sobi.este@caixabank.com</u> y teléfono 96 183 81 20 para que se valide su autorización de firma.

La información solicitada en este punto deberá ser facilitada, de lo contrario, no podrá ser firmante de una cuenta de caja fija.

En todos los casos, el alta como firmante de una caja fija conlleva la necesidad de recibir un código de clave electrónica para la confirmación de las operaciones. Para ello el interesado tiene la opción de elegir, entre la recepción de un *CAIXAPIN* en la oficina de la entidad financiera elegida por él/ella mismo/a e indicada en la solicitud de *Designación de Cajeros/as y Habilitados/as*, o bien, la recepción de la citada clave en su propio móvil.

## II – ESQUEMA DEL PROCESO DE ALTAS DE FIRMAS EN LAS CAJAS FIJAS

El esquema del proceso de alta de firma en la cuenta bancaria de una caja fija es el siguiente:

- Remisión a Tesorería del formulario *Designación de Cajeros/as y Habilitados/as* para Caja Fija, cumplimentado y debidamente firmado.
- Remisión de la Solicitud de *Credencial de Usuario* necesaria para el acceso del/de la interesado/a a la aplicación de Caja Fija a Tesorería, que la trasladará a la DGTIC.
- Seguidamente, en el caso de que se den las situaciones expuestas en los puntos I-1 y I-3, el/la interesado/a deberá efectuar en la oficina de su elección de CAIXABANK el alta y comunicarlo al correo electrónico de la entidad financiera antes indicado.
- Tesorería, una vez CAIXABANK le comunica que todo el trámite se ha realizado y el/la firmante ya está integrado/a en la cuenta bancaria, de inmediato traslada a la aplicación de Caja Fija el alta del/de la mismo/a en la caja o cajas de que se trate.

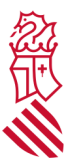

### III - DEVOLUCIONES DE PAGOS DE CAJA FIJA: CAMBIOS EN EL PROCESO

Hasta ahora, cuando se producía una devolución de un pago realizado por el sistema de caja fija, el soporte operativo de CAIXABANK, envíaba un correo directamente al/a la habilitado/a, solicitándole nuevos datos para resolver la incidencia del pago en cuestión.

A partir de esta fecha, CAIXABANK ha pasado a abonar las devoluciones que se produzcan directamente en la Cuenta Centralizada de Cajas Fijas.

Cuando se produzca una devolución, Tesorería comunicará la incidencia al/a la coordinador/a de la caja fija de la que proceda el pago devuelto.

Y el/la coordinador/a de la caja fija, remitirá a Tesorería por *Registro Departamental* la *Solicitud de Incidencia de Pagos Indebidos* cumplimentada para la solución de la incidencia ocurrida.

Como apoyo del procedimiento para la gestión de los pagos por caja fija y sus ficheros correspondientes, se adjunta la *Guía Operativa de CAIXABANK* facilitada por la propia entidad, así como datos de contacto, etc.

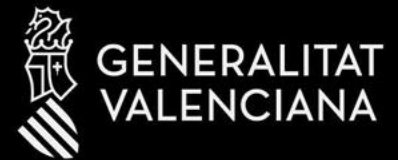

# CAJAS FIJAS

CaixaBank

CaixaBank, S.A. Barcelona, 2017. Documento confidencial de uso el vusivamente interno Se prohíbe su reproducción y comunicación o accessor y cos no autoroados

÷.

CALIDAD, CONFIANZA Y COMPROMISO SOCIAL

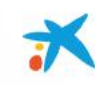

# DATOS DE CONTACTO

Asistencia Caixabank Now (Web Caixabank) 902 115 007 Servicio 24 Horas 7 días a la semana,

Soporte Operativo Instituciones

96 183 81 20

sobi.este@caixabank.com

**GUIA OPERATIVA** 

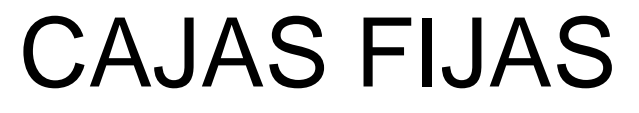

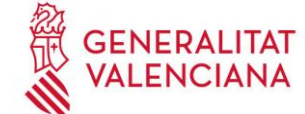

CalxaBank, S.A. Barcelona, 2017. Documento confider Se prohíbe su reproducción y comunicac GUIA OPERATIVA CAJAS FIJAS

Enviar petición a sobi.este@caixabank.com

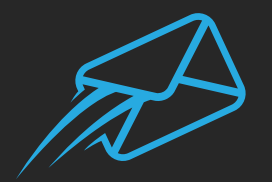

RECIBIRÁN RESPUESTA CON EL NUMERO ASOCIADO A SU PETICIÓN

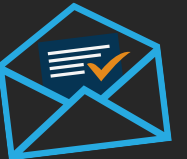

Para cualquier consulta, reclamación, etc sobre la misma petición

INDICAR SIEMPRE EN EL ASUNTO EL NUMERO ASIGNADO A LA MISMA EN EL PASO 2.

> © CaixaBank, S.A. Barcelona, 2017. Documento confidencial de uso exclusivamente interno. Se prohíbe su reproducción y comunicación o acceso a terceros no autorizados

# GUIA OPERATIVA CAJAS FIJAS

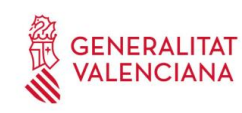

# **CONSULTAS FRECUENTES**

- Para las dudas sobre cómo operar en Caixabank Now (Web Caixabank), contactar con el teléfono indicado (902115007).
- Todos los habilitados y cajeros (incluidos los suplentes) para poder operar previamente deberán tener actualizados sus datos en Caixabank, si no los tiene por favor pásese por cualquiera de nuestras oficinas para actualizarlos.
- Para alta de nuevos ficheros por LOE utilizar siempre el contrato PAG habitual (el contrato 8681-55-11368 es genérico y no se ha de utilizar).
- Para modificaciones de limites deberán contactar con su responsable de Cajas Fijas de la Generalitat Valenciana .
- Cuando no se disponga de claves de acceso, habrá que solicitarlas siguiendo el proceso indicado anteriormente e informando la oficina dónde desean recibirlas.
- Cuando se reciba una devolución, desde el soporte operativo se les comunicará solicitando nuevos datos para la emisión del pago.
- Las Tasas e impuestos se pagaran desde la web de Caixabank (caixabank now).

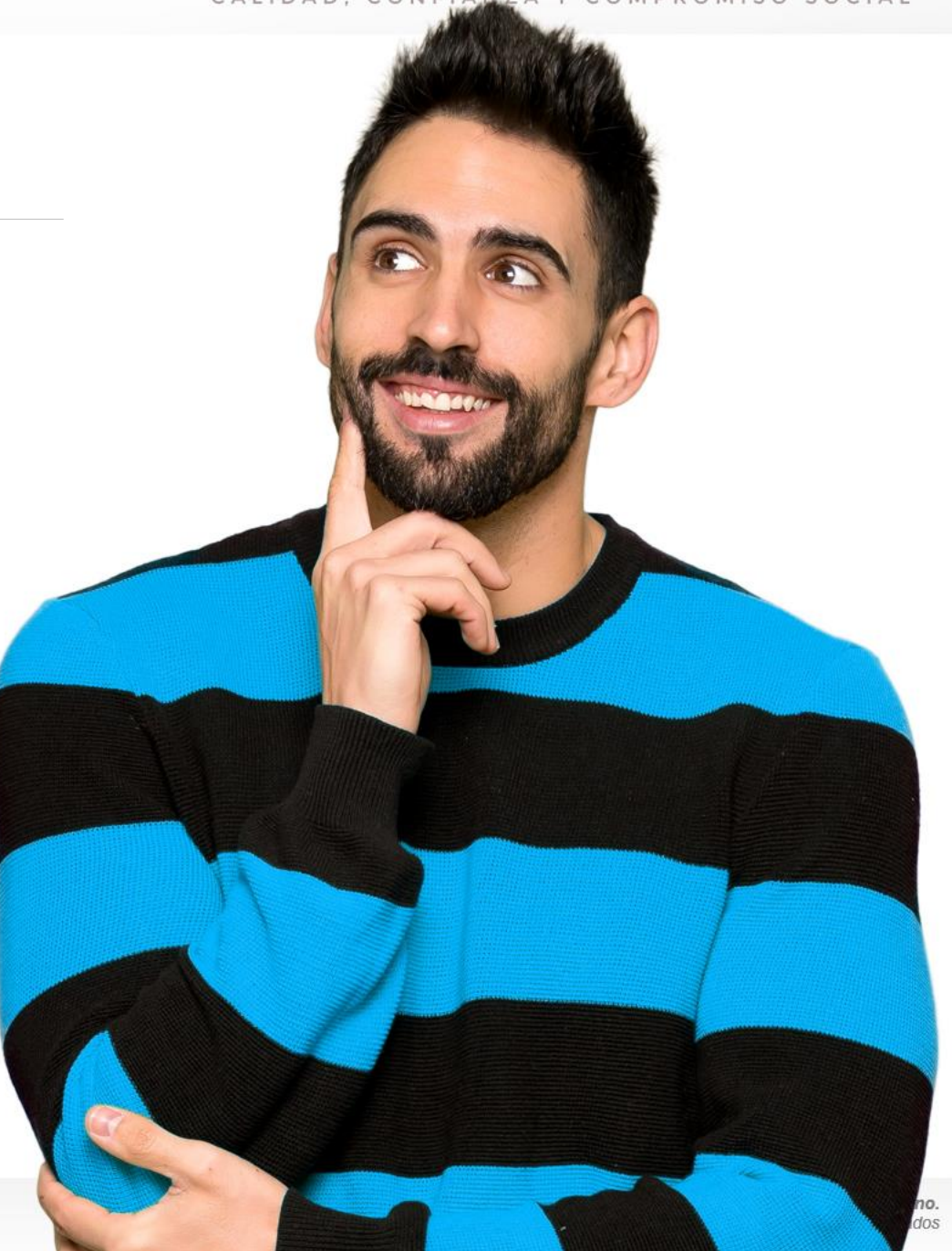

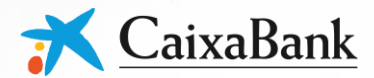

# ENVÍO DE FICHEROS EN **CaixaBankNov**

 $\bullet \bullet \bullet$ 

**GUÍA OPERATIVA** 

© CaixaBank, S.A. Barcelona, 2017. Documento confidencial de uso exclusivamente interno. Se proníbe su reproducción y comunicación o acceso a terceros no autorizados ×

Una vez loggeados en CaixaBank Now (<u>www.caixabank.es</u>) entramos en la pestaña "Ficheros" y en el menú "Envío de ficheros".

| Tecevería Teristas                           | CaixaBankNow                                                                                                    | Comornia autoriar | Comining Fishance Ménil                                                               | •                              | de CaixaBank i Estas | ón demo                                                                                            | _           |
|----------------------------------------------|----------------------------------------------------------------------------------------------------|-------------------|---------------------------------------------------------------------------------------|--------------------------------|----------------------|----------------------------------------------------------------------------------------------------|-------------|
| 2 Ficheros pendientes                        | Ficheros pendien                                                                                                    | tes               | Servicios Picheros Movil                                                              |                                |                      | a a                                                                                                | + ?         |
| Recepción de ficheros                        | Ficheros pendientes de                                                                                                    | e firma           |                                                                                       |                                |                      | 🙎 Firmar más de un ficher                                                                          | ro a la vez |
| Gestión de Remesas<br>Validación ficheros de | Fichero                                                                                                    | Importe           | Solicitante                                                                           | Fecha y hora envío             | Caducidad (días)     |                                                                                                    |             |
| prueba                                       | ENV. FICHERO N.R.C.<br>IVAs julio                                                                                                    | 18.000,00 EUR     | Ramón Sauler                                                                          | 19/07/2003 10:23:50            | 0                    | <b>Firmar</b> Otras opciones                                                                       | ~           |
| Alertas                                      | <b>ENV. FICHERO DE PAGOS</b><br>Nóminas de Junio                                                                                                    | 36.100,00 EUR     | Ramón Sauler                                                                          | 27/06/2003 11:24:50            | 1                    | Firmar Otras opciones                                                                              | ~           |
|                                              | ENV. FICHERO DE EFECTOS<br>Efectos mayo                                                                                                    | 36.072,89 EUR     | Víctor Sauler Portal                                                                  | 23/05/2003 17:07:50            | 2                    | <b>Firmar</b> Otras opciones                                                                       | ~           |
|                                              |                                                                                                    |                   |                                                                                       |                                |                      |                                                                                                    |             |
|                                              | Ficheros pendientes de                                                                                                    | e descarga        |                                                                                       |                                | Ŧ                    | Descargar todos los ficheros pendientes de                                                         | descarga    |
|                                              | Ficheros pendientes de                                                                                                    | e descarga        | Fecha y hora de recepción                                                             | Estado                         | Ŧ                    | Descargar todos los ficheros pendientes de                                                         | descarga    |
|                                              | Ficheros pendientes de<br>Fichero<br>CONFIRMING 10050<br>9725019999999999999999999000                                                                                    | e descarga        | Fecha y hora de recepción<br>12/09/2003 12:34:20                                      | Estado<br>Recibido             | Ŧ                    | Descargar todos los ficheros pendientes de<br>Descargar Otras opciones                             | descarga    |
|                                              | CONFIRMING 10050           9725019999999999999990000           MOVI. TARJETA           97250199999999999999900000                                                        | e descarga        | Fecha y hora de recepción<br>12/09/2003 12:34:20<br>12/09/2003 04:09:09               | Estado<br>Recibido<br>Recibido | Ŧ                    | Descargar todos los ficheros pendientes de<br>Descargar Otras opciones<br>Descargar Otras opciones | descarga    |
|                                              | Ficheros pendientes de           Fichero           CONFIRMING 10050           972501999999999999990000           MOVI. TARJETA           97250199999999999999990000      | e descarga        | Fecha y hora de recepción<br>12/09/2003 12:34:20<br>12/09/2003 04:09:09               | Estado<br>Recibido<br>Recibido | •                    | Descargar todos los ficheros pendientes de<br>Descargar Otras opciones<br>Descargar Otras opciones | descarga    |
|                                              | Ficheros pendientes de           Fichero           CONFIRMING 10050           972501999999999999999000           MOVI. TARJETA           9725019999999999999999000       | e descarga        | Fecha y hora de recepción           12/09/2003 12:34:20           12/09/2003 04:09:09 | Estado<br>Recibido<br>Recibido | <b>±</b>             | Descargar todos los ficheros pendientes de<br>Descargar Otras opciones<br>Descargar Otras opciones | descarga    |
|                                              | Ficheros pendientes de           Fichero           CONFIRMING 10050           97250199999999999999999000           MOVI. TARJETA           97250199999999999999999990000 | e descarga        | Fecha y hora de recepción           12/09/2003 12:34:20           12/09/2003 04:09:09 | Estado<br>Recibido<br>Recibido | <b>*</b>             | Descargar todos los ficheros pendientes de<br>Descargar Otras opciones<br>Descargar Otras opciones | descarga    |
|                                              | Ficheros pendientes de           Fichero           CONFIRMING 10050           972501999999999999999000           MOVI. TARJETA           97250199999999999999990000      | e descarga        | Fecha y hora de recepción           12/09/2003 12:34:20           12/09/2003 04:09:09 | Estado<br>Recibido<br>Recibido | •                    | Descargar todos los ficheros pendientes de<br>Descargar Otras opciones<br>Descargar Otras opciones | descarga    |
|                                              | Ficheros pendientes de           Fichero           CONFIRMING 10050           9725019999999999999990000           MOVI. TARJETA           9725019999999999999990000      | e descarga        | Fecha y hora de recepción           12/09/2003 12:34:20           12/09/2003 04:09:09 | Estado<br>Recibido<br>Recibido | •                    | Descargar todos los ficheros pendientes de<br>Descargar Otras opciones<br>Descargar Otras opciones | descarga    |

Se prohíbe su reproducción y comunicación o acceso a terceros no autorizados

|                                                        | CaixaBankNow                                                                                                    | •                                                                                                    | Hazte cliente<br>de CaixaBank <sup>(i)</sup> Estás en la<br>versión demo | 8                                                                                                    |
|--------------------------------------------------------|----------------------------------------------------------------------------------------------------|----------------------------------------------------------------------------------------------------|--------------------------------------------------------------------------|----------------------------------------------------------------------------------------------------|
| Tesorería Tarjetas                                     | Inversiones Financiación Comercio exterior Servi                                                                                                    | cios Ficheros Móvil                                                                                                    |                                                                          |                                                                                                    |
| Ficheros pendientes<br>Envío de ficheros               | Envío de ficheros                                                                                                    |                                                                                                    |                                                                          | Transmitir                                                                                                    |
| Recepción de ficheros                                  | Creat                                                                                                    | > Transmitir > Firmar > Comprobar estado > Gestión                                                                                                    | ficheros aceptados                                                       | Transmur.                                                                                                    |
| Gestión de Remesas<br>Validación ficheros de<br>prueba | Le ayudamos a lo largo de todo el proceso, desde la generación<br>¿Qué precio de servicio se aplica? 🗹                                                                          | del fichero al resultado de todas las órdenes.                                                                                                    | mato no se<br>lidos.                                                     | Permite realizar el envío de sus cuadernos de pagos,<br>domiciliaciones, efectos, etc<br>¿Qué debo hacer para enviar ficheros? 🗹 |
| Auxiliar online<br>Alertas                             | Crear:                                                                                                    | Transmitir:                                                                                                    | Firmar o anul                                                            |                                                                                                    |
|                                                        | Si no dispone del fichero a transmitir o bien su formato no se<br>ajusta a los estándares, ponemos a su disposición<br>aplicaciones que le permitirán generar ficheros válidos. | Permite realizar el envío de sus cuadernos de pagos,<br>domiciliaciones, efectos, etc<br>¿Qué debo hacer para enviar ficheroez E                                                            | Para realizar la fir<br>banca digital Caix<br>Entidad.                   | Transmitir el fichero                                                                                                    |
|                                                        | <ul> <li>Auxiliares online https://www.</li> <li>Facturaciones de recibos domiciliados online</li> <li>Varios pagos por transferencias</li> </ul>                               | Transmitir el fichero                                                                                                    | Firmar o anula                                                           |                                                                                                    |
|                                                        | Comprobar estado:                                                                                                    | Gestión de ficheros aceptados:                                                                                                    | Validar ficher                                                           | Gestión de ficheros aceptados:                                                                                                   |
|                                                        | Permite realizar la consulta del estado de sus ficheros.<br>Compruebe aquí si sus ficheros transmitidos y firmados han<br>sido aceptados por CaixaBank para su procesamiento.   | Permite realizar la consulta de la situación de las órdenes que<br>envió en el fichero mientras se procesan. Según su situación<br>se permite realizar tareas de gestión. Más información 🗹 | Si ya dispone de f<br>su formato puede<br>horas recibirá en <b>PTOS.</b> | Permite realizar la consulta de la situación de las órdenes                                                                      |
|                                                        | Comprobar estado del fichero                                                                                                    | Gestión de ficheros aceptados                                                                                                    | indique un informados han  Validar ficheroento.                          | envió en el fichero mientras se procesan. Según su situac se permite realizar tareas de gestión. Más información 🗹               |

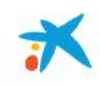

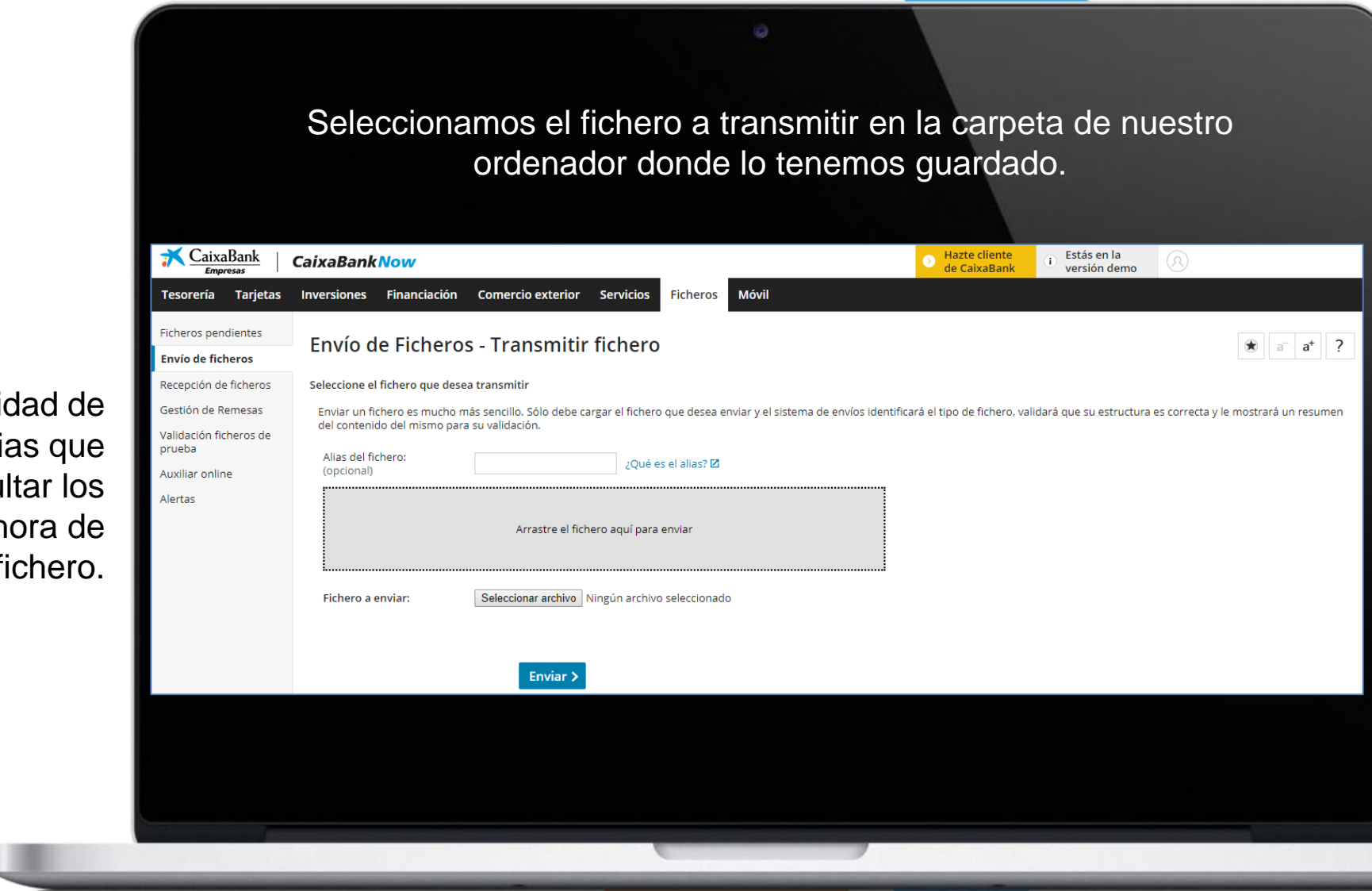

Existe la posibilidad de asignarle un Alias que podrán consultar los apoderados a la hora de firmar el fichero.

> CaixaBank, S.A. Barcelona, 2017. Documento confidencial de uso exclusivamente interno. Se prohíbe su reproducción y comunicación o acceso a terceros no autorizados

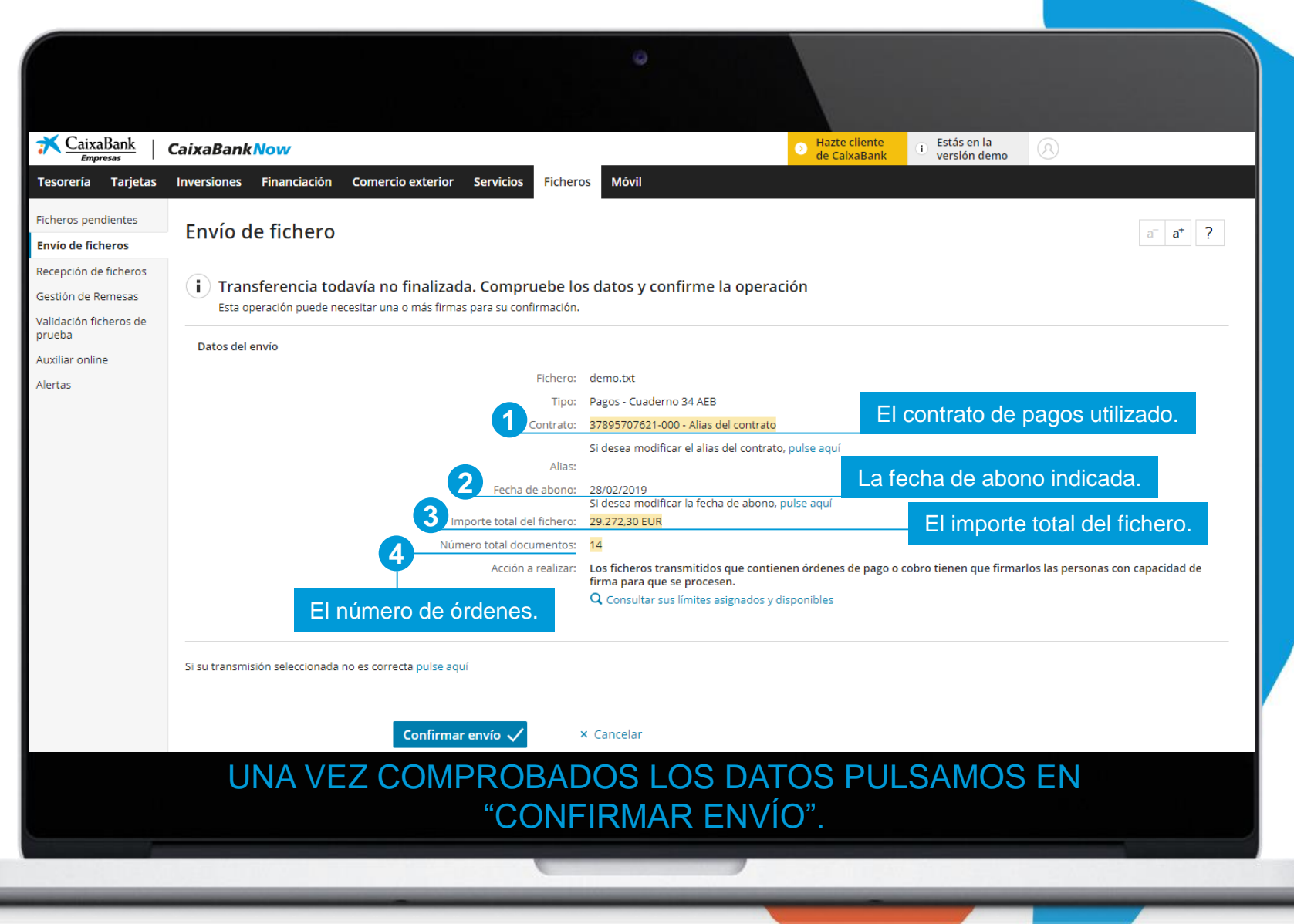

Cuando pulsemos "Enviar" llegaremos a una pantalla de verificación, donde debemos comprobar:

CaixaBank, S.A. Barcelona, 2017. Documento confidencial de uso exclusivamente interno. Se prohíbe su reproducción y comunicación o acceso a terceros no autorizados

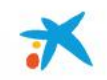

### CONSULTA DE ÓRDENES ENVIADAS Podremos consultar los ficheros procesados en la aplicación de pagos dentro de la pestaña "Ficheros", menú "Gestión de remesas" y opción "Pagos". X CaixaBank Estás en la Hazte cliente CaixaBankNow (usuario demo) V versión demo de CaixaBank Móvil Tesorería Inversiones Financiación Comercio exterior Servicios Ficheros Tarjetas Ficheros pendientes Envío de ficheros - Gestión de ficheros aceptados Envío de ficheros Crear & Transmitr & Firmar & Comprober estado & Gestión ficheros aceptados 2 Recepción de ficheros Gestión de Remesas Ficheros de cartera de efectos: Ficheros de domiciliaciones: Fichero de pagos: Validación ficheros de prueba Consulte los efectos y los créditos comerciales y los adeudos Consulte, modifique y anule las órdenes de domiciliación. Consulte, modifique o anule las órdenes de los pagos Incluidos en s (Cuaderno 19 SEPA en gestión de cobro) s: transferencias nacionales e SEPA financiados. Auxiliar online 3 , pagarés y pagos dom 34-14/Q34-XML/Q68) (Cuaderno 19 SEPA financiado) , pagarés y pages domiciliades. Domicillationes Alertas Cartera de efectos © CaixaBank, S.A. Barcelona, 2017. Documento confidencial de uso exclusivamente interno.

Se prohíbe su reproducción y comunicación o acceso a terceros no autorizados

| Empres       | as CaixaBankNow                                                              | de CaixaBank i versión demo                       |
|--------------|------------------------------------------------------------------------------|---------------------------------------------------|
| Tecorería    | Tarietas Inversiones Einanciación Comercio exterior Servicios Eicheros Mávil |                                                   |
|              | Alias_8                                                                      | a  a*                                             |
|              | Alias 9                                                                      |                                                   |
|              |                                                                              | Alias                                             |
|              | Alias_10                                                                     | Alias_1                                           |
|              |                                                                              | Alias_2                                           |
|              |                                                                              | Alias_3                                           |
|              | Búsqueda de órdenes de pago                                                  | Alias_4                                           |
|              | Busquega de documentos emitidos por estado o tipo                            | Alias_5                                           |
|              |                                                                              | Alias_6                                           |
|              |                                                                              | Alias_7                                           |
|              |                                                                              | Alias_8                                           |
|              |                                                                              | Alias_9                                           |
|              | 9712-02-0000059-70                                                           | Alias_10                                          |
|              | K Inicio Siguientes                                                          | Búsqueda de órdenes de pago                       |
|              |                                                                              | Búsqueda de documentos emitidos por estado o tipo |
|              |                                                                              |                                                   |
|              | 2 Seleccione una opción                                                      |                                                   |
| Mis ofertas  | Ver la relación de pagos Ver datos generales del ordenante                   |                                                   |
| Particulares | > · · · · · · · · · · · · · · · · · · ·                                      |                                                   |
|              |                                                                              |                                                   |

Podemos acceder a los ficheros de un contrato de pagos concreto y también disponemos de un buscador de órdenes de pago, donde podremos buscar por beneficiario y filtrar por fecha y/o importe.

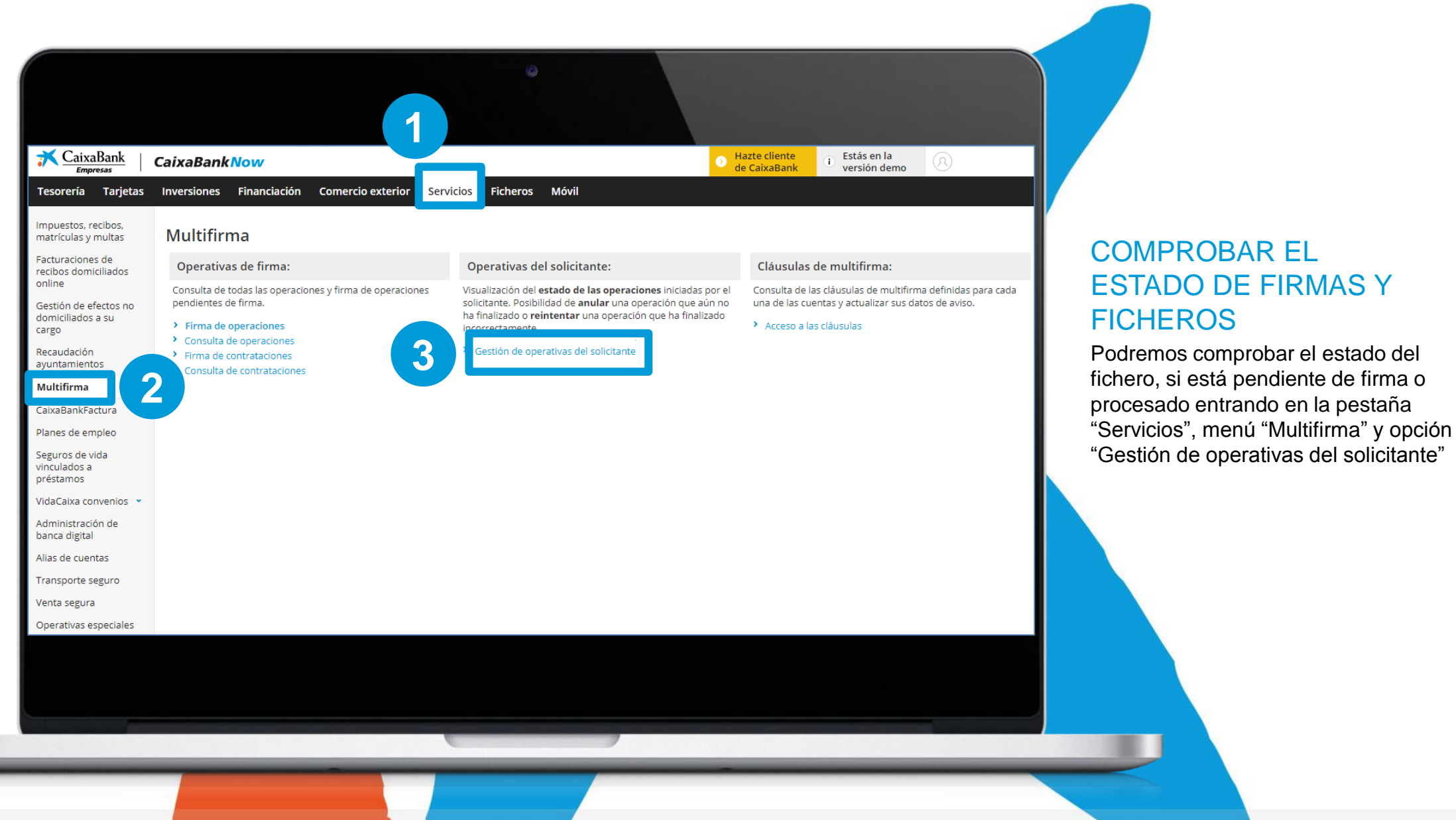

© CaixaBank, S.A. Barcelona, 2017. Documento confidencial de uso exclusivamente interno. Se prohíbe su reproducción y comunicación o acceso a terceros no autorizados

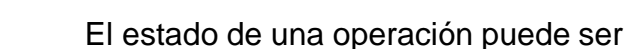

"PENDIENTE DE FIRMAR", que implica que hay apoderados que todavía deben firmar el fichero,

,00 PROCESADA OK

| K CaixaBank                                        | CaixaBankNow               |                                    |                |                          | • Hazte clien<br>de CaixaBa | te<br>nk Estás en la<br>versión demo | <b>(2)</b> |                                      |
|----------------------------------------------------|----------------------------|------------------------------------|----------------|--------------------------|-----------------------------|--------------------------------------|------------|--------------------------------------|
| Tesorería Tarjetas                                 | Inversiones Financiación   | Comercio exterior Servicios        | Ficheros Móvil |                          |                             |                                      |            |                                      |
| Impuestos, recibos,<br>matrículas y multas         | Multifirma - Ope           | rativa del solicitante             | 9              |                          |                             |                                      |            | a <sup>-</sup> <b>a</b> <sup>+</sup> |
| Facturaciones de<br>recibos domiciliados<br>online | <b>Q</b> Búsqueda avanzada |                                    |                |                          |                             |                                      |            |                                      |
| Gestión de efectos no<br>domiciliados a su         | Operación                  | Fecha                              | Hora           | Días / Hora<br>Caducidad | Importe                     | Estado                               | Opciones   |                                      |
| cargo<br>Recaudación                               | TRANSFERENCIA L.A          | 25/10/2001<br>Ramón Sauler         | 13:53:23       |                          | 1, O<br>eur                 | PENDIENTE DE FIRMAR                  | Opciones   | ~                                    |
| ayuntamientos<br>Multifirma                        | TRANSFERENCIA L.A          | 25/10/2001<br>Ramón Sauler         | 13:52:48       | 1<br>12:12:12            | 1,00<br>euros               | PENDIENTE DE FIRMAR                  | Opciones   | ~                                    |
| CaixaBankFactura                                   | TRANSFERENCIA L.A          | 19/10/2001<br>Víctor Sauler Portal | 15:03:25       | 2<br>12:12:12            | 1,00<br>euros               | PENDIENTE DE FIRMAR                  | Opciones   | ~                                    |
| Seguros de vida<br>vinculados a                    | TRANSFERENCIA L.A          | 19/10/2001<br>Víctor Sauler Portal | 13:36:29       | 3<br>12:12:12            | 1,00<br>euros               | PENDIENTE DE FIRMAR                  | Opciones   | ~                                    |
| préstamos<br>VidaCaixa convenios 💌                 | TRANSFERENCIA L.A          | 19/10/2001<br>Víctor Sauler Portal | 13:34:43       | 4<br>12:12:12            | 1,00<br>euros               | PROCESADA NO OK                      | Opciones   | ~                                    |
| Administración de<br>banca digital                 | TRANSFERENCIA L.A          | 19/10/2001<br>Víctor Sauler Portal | 13:32:40       | 5<br>12:12:12            | 1,00<br>euros               | PENDIENTE DE FIRMAR                  | Opciones   | ~                                    |
| Alias de cuentas                                   | TRANSFERENCIA L.A          | 19/10/2001<br>Ramón Sauler         | 13:31:34       | 6<br>12:12:12            | 1,00<br>euros               | PENDIENTE DE FIRMAR                  | Opciones   | ~                                    |
|                                                    |                            |                                    |                |                          | 1,00<br>euros               | PENDIENTE DE FIRMAR                  | Opciones   | ~                                    |

o "PROCESADA" en cuyo caso el fichero ya ha viajado a la aplicación de pagos, salvo error, se procesará. Los usuarios apoderados, que pueden disponer de cuentas, pueden acceder también al primer apartado de "Operativas de firma" donde pueden:

- Completar la firma de operaciones.
- Anular operaciones.
- Consultar el estado de las firmas y qué apoderados han firmado un fichero.

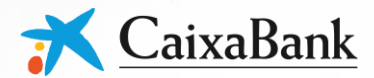

# PAGO TASAS E IMPUESTOS EN **CaixaBankNow**

 $\bullet \bullet \bullet$ 

**GUÍA OPERATIVA** 

© CaixaBank, S.A. Barcelona, 2017 Documento confidencial de uso exclusivamente interno. Se prohíbe su reproducción y comunicación o acceso a terceros no autorizados

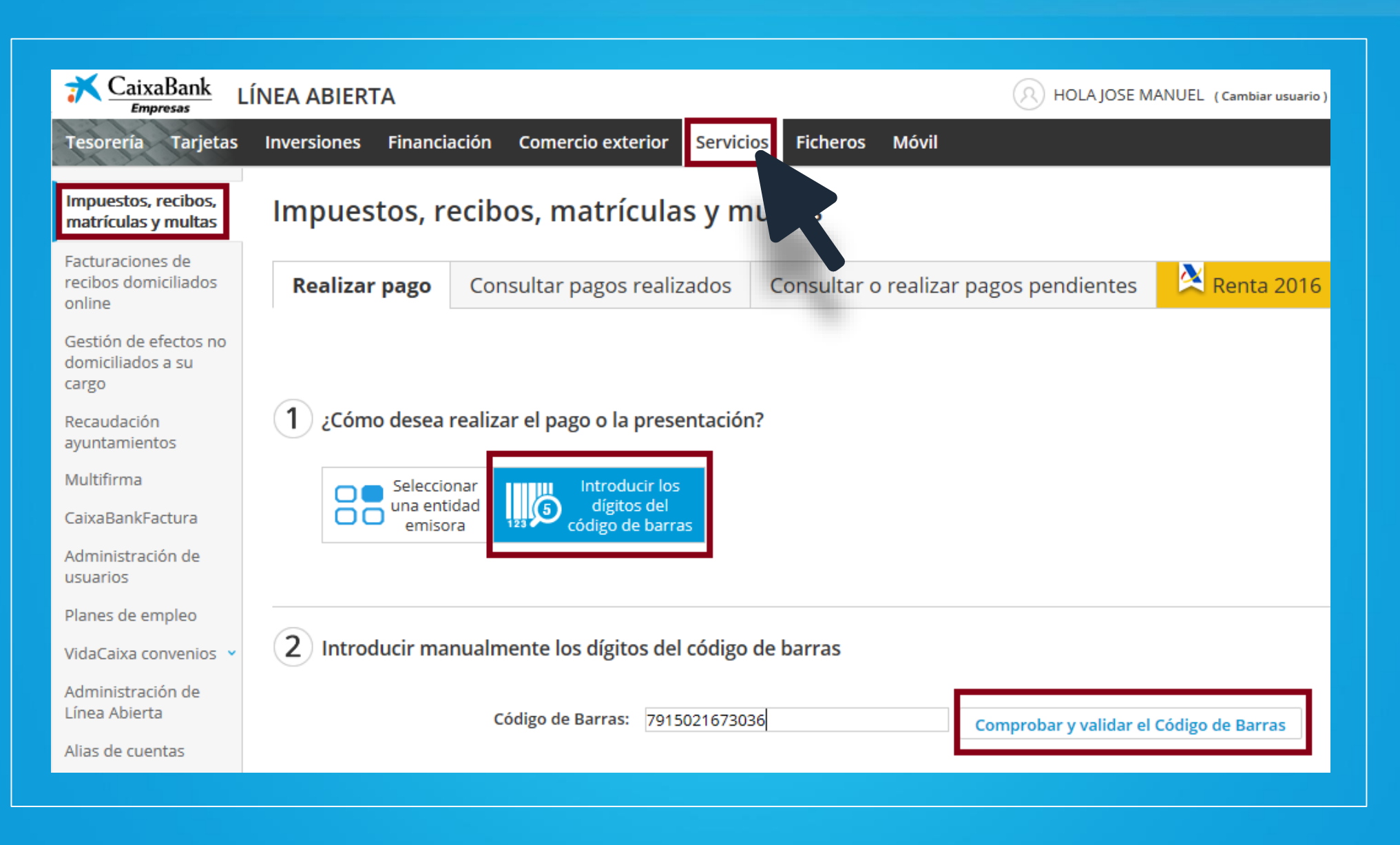

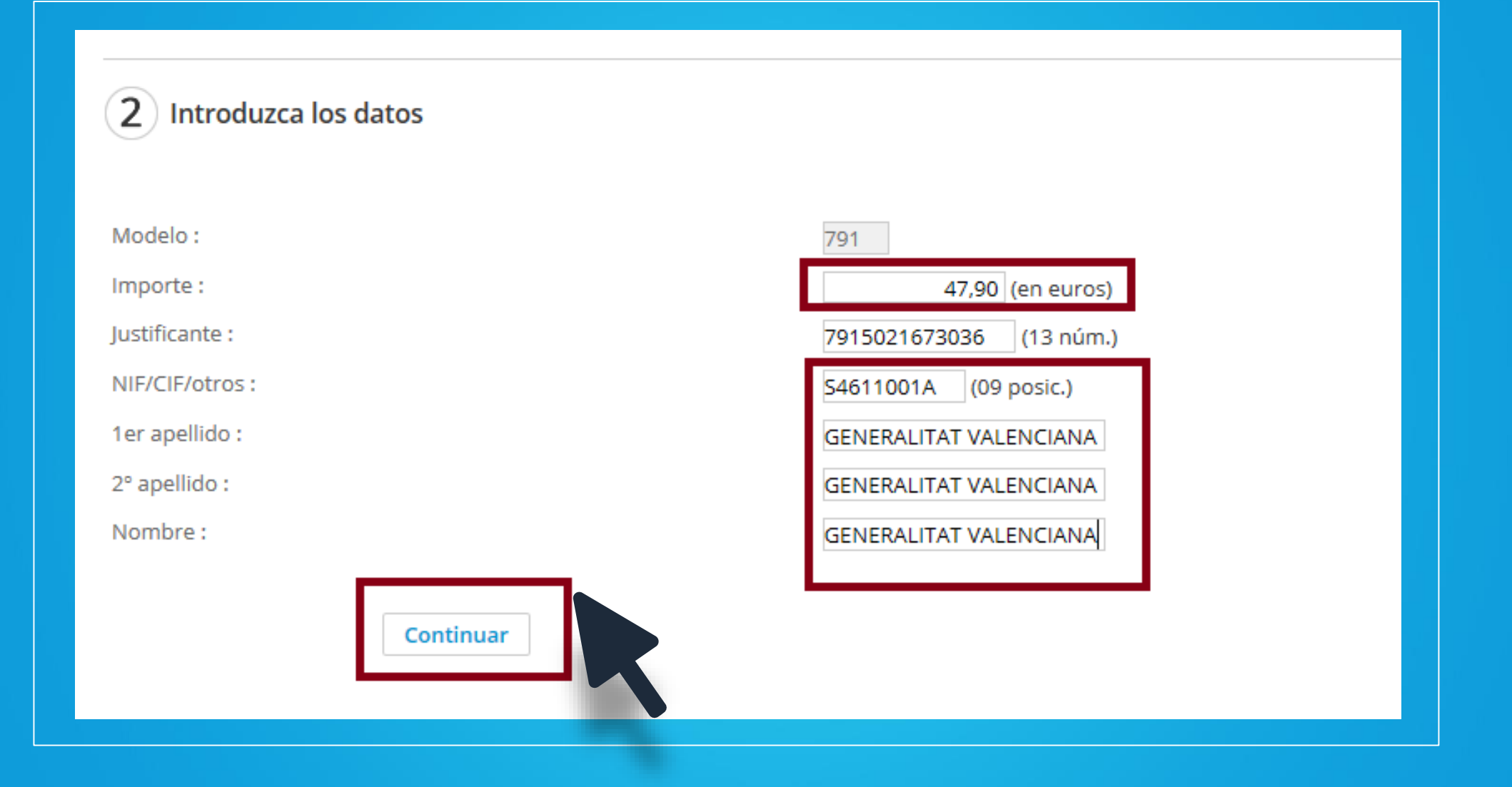

| 2 Datos de la operación                                   |                                                           |
|-----------------------------------------------------------|-----------------------------------------------------------|
| Clave de cobro:                                           |                                                           |
| Concepto :                                                |                                                           |
| Modelo :                                                  | 3 Seleccione el medio de pago                             |
| Importe :                                                 |                                                           |
| Justificante :                                            |                                                           |
| NIF/CIF/otros :                                           | Pago con cargo en cuenta                                  |
| 1er apellido :                                            | O Pago con cargo en su tarieta de dito (solo fraccionado) |
| 2º apellido :                                             | o rugo con cargo en su cargo ano (solo nuccionado)        |
| Nombre :<br>3 Seleccione el medio de pago                 | Continuar                                                 |
| Pago con cargo en cuenta                                  |                                                           |
| O Pago con cargo en su tarjeta de Crédito (s<br>Continuar | Ilo fraccionado)                                          |

| <mark>₹ CaixaBank</mark> L                          | ÍNEA ABIERTA          |                   |                               | R                       | HOLA JOSE MANU | EL (Cambiar usuario) |
|-----------------------------------------------------|-----------------------|-------------------|-------------------------------|-------------------------|----------------|----------------------|
| Tesorería Tarjetas                                  | Inversiones Financiac | ión Comerci       | o exterior Servicio           | s Ficheros Móvil        |                |                      |
| Impuestos, recibos,<br>matrículas y multas          | Impuestos, re         | cibos, ma         | trículas y m                  |                         |                |                      |
| Facturaciones de<br>recibos domiciliados<br>online  | Realizar pago         | Consultar pa      | agos realizados               | Consultar o realizar pa | agos pendien   | tes                  |
| Gestión de efectos no<br>domiciliados a su<br>cargo |                       |                   |                               |                         |                |                      |
| Recaudación<br>ayuntamientos                        | 2Cómo desea realiz    | ar el pago o la p | resentación?                  |                         |                |                      |
| Multifirma                                          |                       | r. III. Ir        | ntroducir los                 |                         |                |                      |
| CaixaBankFactura                                    |                       | 123 CÓC           | digitos del<br>digo de barras |                         |                |                      |
| Administración de<br>usuarios                       | Hacienda - AEAT       | Seguridad         | Impuestos                     | Recibos, colegios,      | Comunidades    | Sanciones            |
| Planes de empleo                                    | (Agencia Tributari    | a) Social         | y tasas                       | de vecinos              | Autónomas      | DGT                  |
| VidaCaixa convenios 👻                               |                       |                   |                               |                         |                |                      |
| Administración de                                   |                       |                   |                               |                         |                |                      |

| Realizar pago                     | Consultar pa                 | agos realizados                                | Consultar o realizar pa                                     | agos pendien             | tes            |
|-----------------------------------|------------------------------|------------------------------------------------|-------------------------------------------------------------|--------------------------|----------------|
| 2Cómo desea rea                   | ilizar el pago o la p        | resentación?                                   |                                                             |                          |                |
| Selecció<br>Una enti<br>emiso     | ra                           | ntroducir los<br>dígitos del<br>digo de barras | -                                                           |                          |                |
| Hacienda - AE<br>(Agencia Tributa | AT Seguridad<br>aria) Social | Impuestos<br>municipales, multas<br>y tasas    | Recibos, colegios,<br>matrículas, comunidades<br>de vecinos | Comunidades<br>Autónomas | Sancior<br>DGT |
|                                   |                              |                                                |                                                             |                          |                |
| 2 Introduzca los da               | atos                         |                                                | K                                                           |                          |                |
| (los encontrará en el do          | ocumento de pago)            |                                                |                                                             |                          |                |
| Sólo es obligatorio info          | rmar uno de ellos            |                                                |                                                             |                          |                |
| C.P.R. :                          |                              |                                                | (07 núm.)                                                   |                          |                |
|                                   |                              |                                                |                                                             | 2)                       |                |

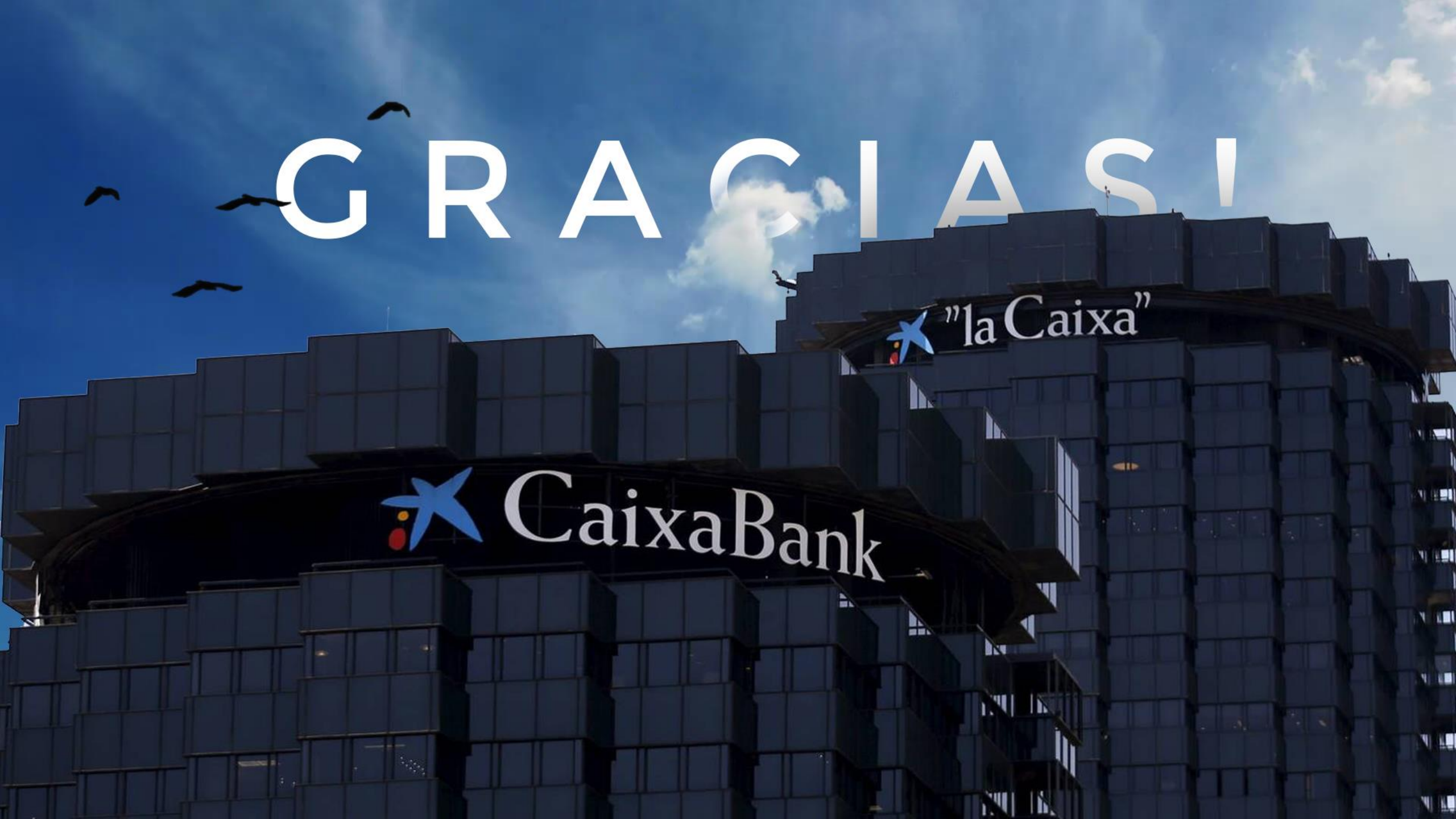